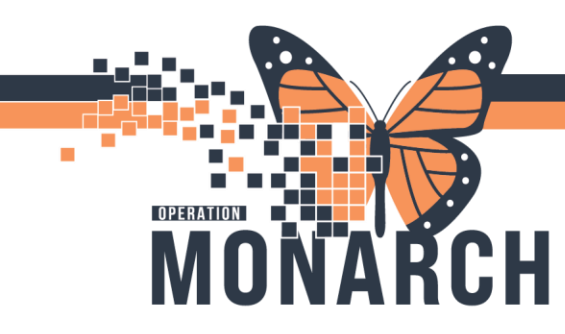

## **REFERRAL MANAGEMENT** HOSPITAL INFORMATION SYSTEM (HIS)

💠 Add Referral

## **REFERRAL: RECEIVING AN EXTERNAL REFERRAL**

1. If you received an outside referral, click "Add Referral" within Referral Management

Referral Management × +
Worklist OPD- Med Red Orig. ✓ & Refresh 💥 List Maintenance

2. Search for your patient in Smart ID using the First Name, Last Name, Date of Birth and Gender. Select the correct one and click "Accept". If you can't find your patient, click "Create New" and go through the process to add a patient and then start with step 1 again.

3. Go to the Case Details tab and fill in the required fields based on the paper referral

| 1. Patient Information | 2. Documents/Case Details 3. Finalize |  |
|------------------------|---------------------------------------|--|
| Documents Case Details |                                       |  |
| *Medical Service       |                                       |  |
| Referral Reason        |                                       |  |
| Referral Reason        |                                       |  |
|                        |                                       |  |

4. Referral Forms sent will be received in WQM (work queue monitoring) and attached to the patients name in the chart. You will be able to find the referral in the documents field and attach to the referral for Triaging.

4. Once the required fields are populated, click "Next"

5. Then choose "Accept Referral": if you are the individual accepting referrals or assign to the staff triaging for them to review the referral lists. The staff triaging the list will then review and accept or reject the referral.

|                    | MRN: 1100          | 0871 FIN: 22-005385                                         |                     |
|--------------------|--------------------|-------------------------------------------------------------|---------------------|
|                    | 🛔 Unassigned       | Accept Reject<br>Assign to me Assign<br>Case Number: 110408 |                     |
|                    |                    | Case Humber, 110400                                         |                     |
|                    |                    | ~                                                           | I                   |
| Add Referral - TU  | RNER, ALEX LEE 10/ | /06/1990                                                    |                     |
| 1. Patient Ir      | formation 2.       | . Documents/Case                                            | Details 3. Finalize |
| 1.2.2              |                    |                                                             |                     |
| Status:<br>Pending |                    |                                                             |                     |
| Prior 1/11/1/1     |                    |                                                             |                     |

niagarahealth

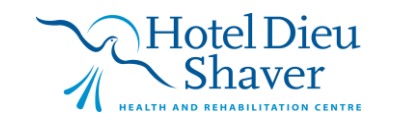

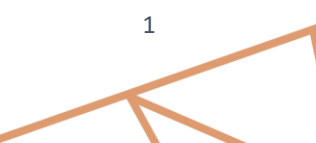

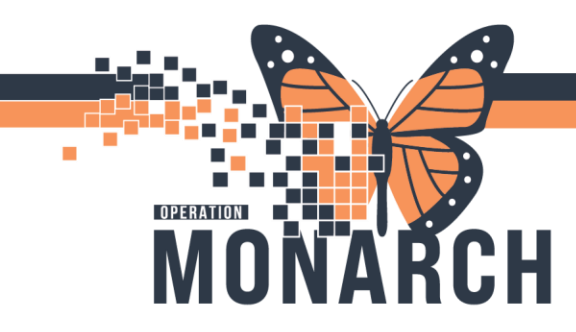

## **REFERRAL MANAGEMENT** HOSPITAL INFORMATION SYSTEM (HIS)

6. Once you accept the referral the encounter information will open. Pick the appropriate encounter. This will 80% of the time be PreReg

|                                        |                       | Accopt | Reject        |
|----------------------------------------|-----------------------|--------|---------------|
| Encour                                 | nter Information      |        | to me Assiar  |
| Create      Select Encounter           |                       |        | imber: 110408 |
| *Type<br>Outpatient<br>PreRecurring    | *Location<br>SC CHAMB | ~      |               |
| PreReg<br>Recurring<br>Telephone Visit |                       | Submit | Edil          |
| Toostoo ant to Date                    | D-f-m-l T-m-          |        |               |

7. Once the referral is accepted, click "Submit" and the referral will show on your receiving worklist to start working

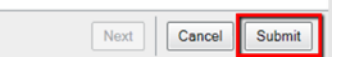

8. This will update the status to accepted and an appointment can be scheduled.

9. By clicking the scheduling tab it will launch the staff into the scheduling app to schedule an appointment.

| Status: Accepted Edit<br>Substatus: Edit     |                                                     |                                    |
|----------------------------------------------|-----------------------------------------------------|------------------------------------|
| Summary Comments Docur<br>Case Details       | sents (1) Insurano Scheduling                       |                                    |
| Aedical Service<br>General Internal Medicine | Referral Reason<br>crugh                            | Codified Reason                    |
| Refer from Provider<br>Dorah, Nicholas       | Refer from Location<br>St. Catharines Site/SC CHAMB | Referral Written Dat<br>10/03/2024 |
| Refer to Provider<br>—                       | Refer to Location<br>OH Paediatric Clinic SCS       | Priority<br>Standard               |

10. Refer to scheduling tip sheets for how to schedule appointments.

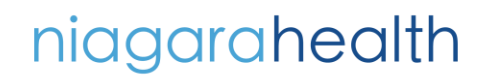

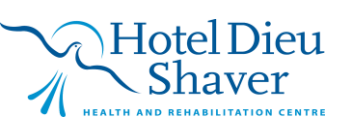